#### Main Menu

| ID  | Description                                            | Expected Outcome                                                                                                    | Actual Outcome                                                              | Pass/Fail |
|-----|--------------------------------------------------------|----------------------------------------------------------------------------------------------------|-----------------------------------------------------------------------------|-----------|
| 1   | Press the escape<br>key                                | Dialog box opens confirming<br>the if the player wishes to exit<br>the game                                                                                                    | Dialog box shown correctly and worked as needed                             | Pass      |
| N   | IAIN MENU                                              |                                                                                                    |                                                                             |           |
|     | LOAD GAME<br>OPTIONS                                   | Ner provent to the target<br>The second second s |                                                                             |           |
| 2   | Press the Quit<br>button                               | The dialog box should show the next player and number of troops to allocate                                                                                                    | Dialog box shows the next player<br>and the number of troops to<br>allocate | Pass      |
| Ν   | AIN MENU<br>START NEW GAME<br>LOAD GAME<br>OPTIONS     |                                                                                                    |                                                                             |           |
| 3   | Select 'yes' in the<br>quit confirmation<br>dialog box | The game should close                                                                                                    | The game closed                                                             | Pass      |
| The | game was closed                                        |                                                                                                    |                                                                             |           |

| 4 | Select 'no' in the quit confirmation dialog box                                                         | The game should remain active and the dialog box should hide                                                                                                    | The game remained open on the main menu screen                         | Pass |
|---|----------------------------------------------------------------------------------------------------|----------------------------------------------------------------------------------------------------|------------------------------------------------------------------------|------|
| K | MAIN MENU<br>START NEW GAME<br>LOAD GAME<br>OPTIONS                                                     |                                                                                                    |                                                                        |      |
| 5 | Press the Start New<br>Game button                                                                      | The button should change<br>colour and the screen should<br>change to the game setup<br>screen                                                                                                    | The button flashed and the screen was changed to the game setup screen | Pass |
| G | CAME SETUP                                                                                              | FLAVER1       ( 🐨 )         FLAVER2       ( 🐨 )         FLAUNR       ( 🐨 )         FLAUNR       ( 🐨 )         FLAUNR       ( 🐨 )         FLAUNR       ( 🐨 )         FLAUNR       ( 🐨 )         FLAUNR       ( 🐨 )         FLAUNR       ( 🐨 )         START GAME         BACHELORS OF         DOMINATION |                                                                        |      |
| 6 | Press the Options button                                                                                | The button should change colour and the screen should change to the options screen                                                                                                    | The button flashed and the screen was changed to the option screen.    | Pass |
|   | OPTIONS<br>MUSIC VOLUME<br>PX VOLUME<br>RESOLUTION<br>FULLSCREEN<br>COLOURBLIND MODE<br>CONFIRM CHANGES |                                                                                                    |                                                                        |      |

### **Options Testing**

| ID | Description                                                                                                    | Expected Outcome                                                                                                    | Actual Outcome                                          | Pass/Fail |  |
|----|----------------------------------------------------------------------------------------------------|----------------------------------------------------------------------------------------------------|---------------------------------------------------------|-----------|--|
| 1  | Options screen is entered                                                                                                    | The UI elements will show the<br>current settings                                                                              | The current settings are set on the UI elements         | Pass      |  |
|    | OPTIONS     MUSIC VOLUME     RESOLUTION     ISED × 1000     FULLSCREEN     OLOURBLIND MODE     COLOURBLIND MODE     DON     DON     BOILD BOE     BOILD BOE     BOILD BOE     BOILD BOE     BOILD BOE |                                                                                                    |                                                         |           |  |
| 2  | Press the escape<br>key                                                                                                    | The settings are not saved and the screen is changed to the main menu screen                                                   | The settings were not saved and the main menu was shown | Pass      |  |
| 3  | Press the Main<br>Menu button                                                                                                    | The settings are not saved and the screen is changes to the main menu screen                                                   | The settings were not saved and the main menu was shown | Pass      |  |
| 4  | Press the Confirm<br>Changes Button                                                                                                    | The button changes colour; the<br>updated display settings applied<br>to the game and the screen is<br>set to the Menu Screen. | The button worked as expected                           | Pass      |  |
| 5  | Toggle Fullscreen<br>from off to on and<br>select confirm<br>changes                                                                                                    | The game is rendered in fullscreen mode and the game moves to the main menu screen                                             | The game was rendered in full screen                    | Pass      |  |
| N  | MAIN MENU<br>START NEW BAME<br>LOAD DAME<br>OPTIONS<br>BACHELORS OF<br>DMMANTION                                                                                                    |                                                                                                    |                                                         |           |  |

| 6 | Toggle Fullscreen<br>from on to off and<br>select confirm<br>changes | The game is rendered in<br>windowed mode and the game<br>moves to the main menu screen                                                                                                    | The game was no longer rendered in full screen mode | Pass |
|---|----------------------------------------------------------------------|----------------------------------------------------------------------------------------------------|-----------------------------------------------------|------|
|   |                                                                      | Image: Constraint of the second of the second of the se |                                                     |      |
| 7 | Change the<br>resolution and select<br>confirm changes               | The screen is rendered at the specified resolution if fullscreen is not enabled                                                                                                    | The screen changes to the desired resolution        | Pass |

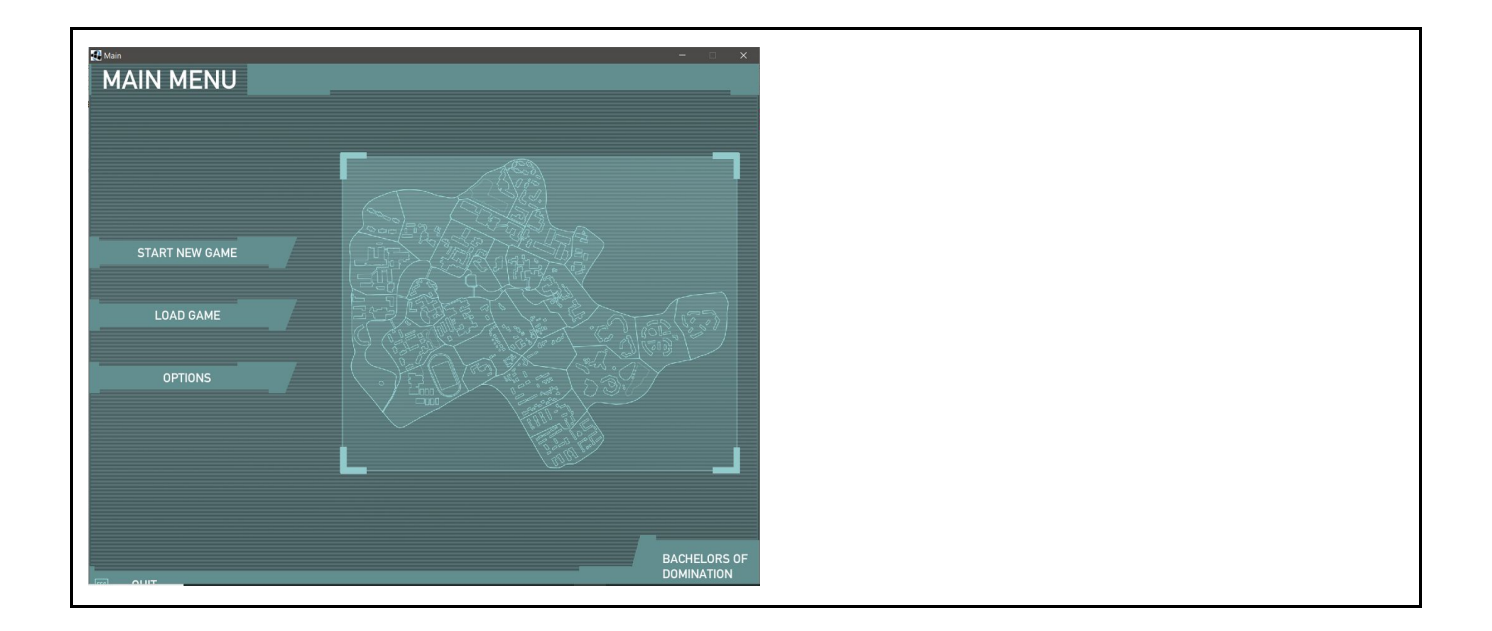

### One Player Testing

| ID | Description                                                                                  | Expected Outcome                                                                                                    | Actual Outcome                                      | Pass/Fail |
|----|----------------------------------------------------------------------------------------------|----------------------------------------------------------------------------------------------------|-----------------------------------------------------|-----------|
| 1  | Attempting to start a game without turning on any players                                    | The game will display an error explaining the issue to the player                                                                                                    | Dialog box was shown correctly and worked as needed | Pass      |
| C  | AME SETUP                                                                                    | PLAYERI<br>ALCUN<br>PLAYERD<br>ALCUN<br>PLAYERD<br>ALCUN<br>PLAYERD<br>ALCUN<br>PLAYERD<br>ALCUN<br>START GAME<br>BACHELORS OF<br>COMMATION                                                                                                    |                                                     |           |
| 2  | Attempting to start a<br>game with one<br>player selector<br>(Tested on all<br>permutations) | The game will display an error<br>explaining the issue to the<br>player                                                                                                    | Dialog box was shown correctly and worked as needed | Pass      |
|    | HUMAN PLAYER                                                                                 | PLAYERI<br>ALCUIN<br>PLAYER2<br>ALCUIN<br>PLAYER2<br>ALCUIN<br>PLAYER3<br>ALCUIN<br>PLAYER3<br>ALCUIN<br>PLAYER3<br>ALCUIN<br>PLAYER4<br>ALCUIN<br>PLAYER4<br>ALCUIN<br>PLAYER3<br>ALCUIN<br>PLAYER3<br>ALCUIN<br>PLAYER3<br>ALCUIN<br>PLAYER3<br>ALCUIN<br>PLAYER3<br>ALCUIN<br>PLAYER3<br>ALCUIN<br>PLAYER3<br>ALCUIN<br>PLAYER3<br>ALCUIN<br>PLAYER3<br>ALCUIN<br>PLAYER3<br>ALCUIN<br>PLAYER3<br>ALCUN<br>PLAYER3<br>ALCUN<br>ALCUN<br>PLAYER3<br>ALCUN<br>PLAYER3<br>ALCUN<br>PLAYER3<br>ALCUN<br>PLAYER3<br>ALCUN<br>PLAYER3<br>ALCUN<br>ALCUN<br>PLAYER3<br>ALCUN<br>PLAYER3<br>ALCUN<br>ALCUN<br>A |                                                     |           |
|    | NEUTRAL PLAYER ON TURN TIMER ON                                                              | START GAME<br>BACHELORS OF<br>DOMINATION                                                                                                    |                                                     |           |

### Two Player Testing

| ID | Description                                                                                                    | Expected Outcome                                                                                                    | Actual Outcome                                      | Pass/Fail |
|----|----------------------------------------------------------------------------------------------------|----------------------------------------------------------------------------------------------------|-----------------------------------------------------|-----------|
| 1  | Attempting to start a<br>game with two<br>players enabled (All<br>permutations) with<br>the same college                                                                                                    | The game will display an error<br>explaining the issue to the<br>player                                                                                                    | Dialog box was shown correctly and worked as needed | Pass      |
| G  | AME SETUP                                                                                                    |                                                                                                    |                                                     |           |
|    | HUMAN PLAYER     HUMAN PLAYER     NONE     NONE     NONE                                                                                                    | FLAVERI     ( )       LCUIN     ( )       FLAVERI     ( )       FLAVERI     ( )       FLAVERI     ( )       FLAVERI     ( )       FLAVERI     ( )       FLAVERI     ( )       FLAVERI     ( )       FLAVERI     ( )       FLAVERI     ( )                                                               |                                                     |           |
|    | NEUTRAL PLAYER OFF                                                                                                    | START DAME<br>BACHELORS OF<br>DOMINATION                                                                                                    |                                                     |           |
| 2  | Attempting to start a<br>game with two<br>players enabled (All<br>permutations) with<br>different colleges                                                                                                    | The game will display an error,<br>explaining the neutral player<br>needs to be enabled, to the<br>player                                                                                                    | Dialog box was shown correctly and worked as needed | Pass      |
| G  | AME SETUP                                                                                                    |                                                                                                    |                                                     |           |
|    | HUMAN PLAYER       HUMAN PLAYER       HUMAN PLAYER | FPLAYERI       ( 😻 ) ]         LALCON       ( 😢 ) ]         FPLAYER2       ( 🕑 ) ]         LERWENT       ( 👻 ) ]         FPLAYER2       ( 😻 ) ]         LALCON       ( 😻 ) ]         FPLAYER2       ( 😻 ) ]         FPLAYER3       ( 😻 ) ]         FPLAYER4       ( 😻 ) ]         Latcons       ( 😻 ) ] |                                                     |           |
|    | NEUTRAL PLAYER OFF                                                                                                    |                                                                                                    |                                                     |           |
|    | C MAIN MENU                                                                                                    | BACHELORS OF<br>DOMINATION                                                                                                    |                                                     |           |
|    |                                                                                                    |                                                                                                    |                                                     |           |

| 3              | Attempting to start a<br>game with two<br>players enabled (All<br>permutations) with<br>the neutral player<br>enabled          | The game will successfully start<br>with both players having a<br>balanced selection of sectors<br>and the neutral player will<br>control the centre                                                      | Game started as expected                          | Pass |  |
|----------------|----------------------------------------------------------------------------------------------------|----------------------------------------------------------------------------------------------------|---------------------------------------------------|------|--|
| Troop<br>Timer | OUT R                                                                                                    | ENFORCEMENT - Attack - Movement                                                                                                    | END PHASE?                                        |      |  |
| 4              | Attempting to start a<br>game with two<br>players enabled (All<br>permutations) with<br>the neutral player<br>and a turn timer | The game will successfully start<br>with both players having a<br>balanced selection of sectors<br>and the neutral player will<br>control the centre, the timer will<br>display in the bottom left corner | Game started as expected and turn timer was shown | Pass |  |
| Troopp         | Reference de la contra se further delas                                                                                        |                                                                                                    |                                                   |      |  |

### Three Player Testing

| ID | Description                                                                                                    | Expected Outcome                                                                                                    | Actual Outcome                                         | Pass/Fail |
|----|----------------------------------------------------------------------------------------------------|----------------------------------------------------------------------------------------------------|--------------------------------------------------------|-----------|
| 1  | Attempting to start a<br>game with three<br>players enabled (All<br>permutations) with<br>the same college                       | The game will display an error<br>explaining the issue to the<br>player                                                                                                    | Dialog box was shown correctly and worked as needed    | Pass      |
| C  | AME SETUP                                                                                                    | -                                                                                                    |                                                        |           |
|    | HUMAN PLAYER       HUMAN PLAYER       HUMAN PLAYER       HUMAN PLAYER       HUMAN PLAYER       NORE                              | File Alera     Image: Second Second Sec |                                                        |           |
|    | NEUTRAL PLAYER                                                                                                    | START GAME<br>BACHELORS OF<br>DOMINATION                                                                                                    |                                                        |           |
| 2  | Attempting to start a<br>game with three<br>players enabled.<br>Two with the same<br>college and one with<br>a different college | The game will display an error<br>explaining that the players need<br>to have different colleges, to the<br>player                                                                                                    | Dialog box was shown correctly<br>and worked as needed | Pass      |
| C  | AME SETUP                                                                                                    |                                                                                                    |                                                        | •         |
|    | HUMAN PLAYER     HUMAN PLAYER     HUMAN PLAYER     HUMAN PLAYER     NONE     NONE                                                | PLAVERI     ( 🐨 )       ALGUIN     ( 🐨 )       ALGUIN     ( 🐨 )       ALGUIN     ( 🐨 )       PLAVER3     ( 😨 )       DERWENT     ( 🐨 )                                                                                                    |                                                        |           |
|    | NEUTRAL PLAYER                                                                                                    |                                                                                                    |                                                        |           |
|    | Main Menu                                                                                                    | BACHELORS OF<br>DOMINATION                                                                                                    |                                                        |           |
|    |                                                                                                    |                                                                                                    |                                                        |           |

| 3     | Attempting to start a<br>game with three<br>players enabled,<br>with the neutral<br>player disabled                                                                                                    | The game will successfully start<br>with both players having a<br>balanced selection of sectors                                                     | Game started as expected | Pass |  |  |
|-------|----------------------------------------------------------------------------------------------------|----------------------------------------------------------------------------------------------------|--------------------------|------|--|--|
| Troop | OUT BENFORSDAMET - Allack - Movement                                                                                                    |                                                                                                    |                          |      |  |  |
| 4     | Attempting to start a<br>game with three<br>players enabled,<br>with the neutral<br>player enabled                                                                                                    | The game will start successfully<br>with both players having a<br>balanced selection of sectors<br>and the neutral player<br>controlling the centre | Game started as expected | Pass |  |  |
| Traop | A CONTRACTOR OF A CONTRACTOR OF A CONTRACTOR O |                                                                                                    |                          |      |  |  |

| 5       | Attempting to start a<br>game with three<br>players enabled,<br>with a turn timer<br>enabled                                                                                                    | The game will successfully start<br>with both players having a<br>balanced selection of sectors,<br>the timer will display in the<br>bottom left corner                                       | Game started as expected and turn timer was shown     | Pass |  |
|---------|----------------------------------------------------------------------------------------------------|----------------------------------------------------------------------------------------------------|-------------------------------------------------------|------|--|
| Troop A | Purera<br>Itemations                                                                                                    | CRCDERT - Alack - Movement                                                                                                    |                                                       |      |  |
| 6       | Attempting to start a<br>game with three<br>players enabled,<br>with a turn timer and<br>a neutral player<br>enabled                                                                                                    | The game will successfully start<br>with both players having a<br>balanced selection of sectors,<br>the neutral player will control<br>the centre and the timer will<br>display in the corner | Game started as expected and the turn timer was shown | Pass |  |
| Troop   | Citables display in the contained the contained the contai |                                                                                                    |                                                       |      |  |

### Four Player Testing

| ID             | Description                                                                                               | Expected Outcome                                                                                                    | Actual Outcome                                         | Pass/Fail |
|----------------|----------------------------------------------------------------------------------------------------|----------------------------------------------------------------------------------------------------|--------------------------------------------------------|-----------|
| 1              | Attempting to start a<br>game with four<br>players enabled (All<br>permutations) with<br>the same college | The game will display an error<br>explaining the issue to the<br>player                                                                                                    | Dialog box was shown correctly<br>and worked as needed | Pass      |
| 0              | AME SETUP                                                                                                 |                                                                                                    |                                                        |           |
|                | HUMAN PLAYER                                                                                              | FLAYERI     ( 😻 )       LALCUN     ( 😻 )       FLAYER2     ( 😻 )       LALCUN     ( 😻 )       FLAYER3     ( 🈻 )                                                                                                    |                                                        |           |
|                | HUMAN PLAYER                                                                                              | Convesting three conversions of the conversion of the conversion o |                                                        |           |
|                | NEUTRAL PLAYER                                                                                            |                                                                                                    |                                                        |           |
|                | I MAIN MENU                                                                                               | BACHELORS OF<br>DOMINATION                                                                                                    |                                                        |           |
| 2              | Attempting to start a<br>game with four<br>players enabled,<br>with the neutral<br>player disabled        | The game will successfully start<br>with both players having a<br>balanced selection of sectors                                                                                                    | Game started as expected                               | Pass      |
| Troop<br>Timer | RATER                                                                                                    | ENCREMENT - Attack - Moremant                                                                                                    | END PHASE/                                             |           |

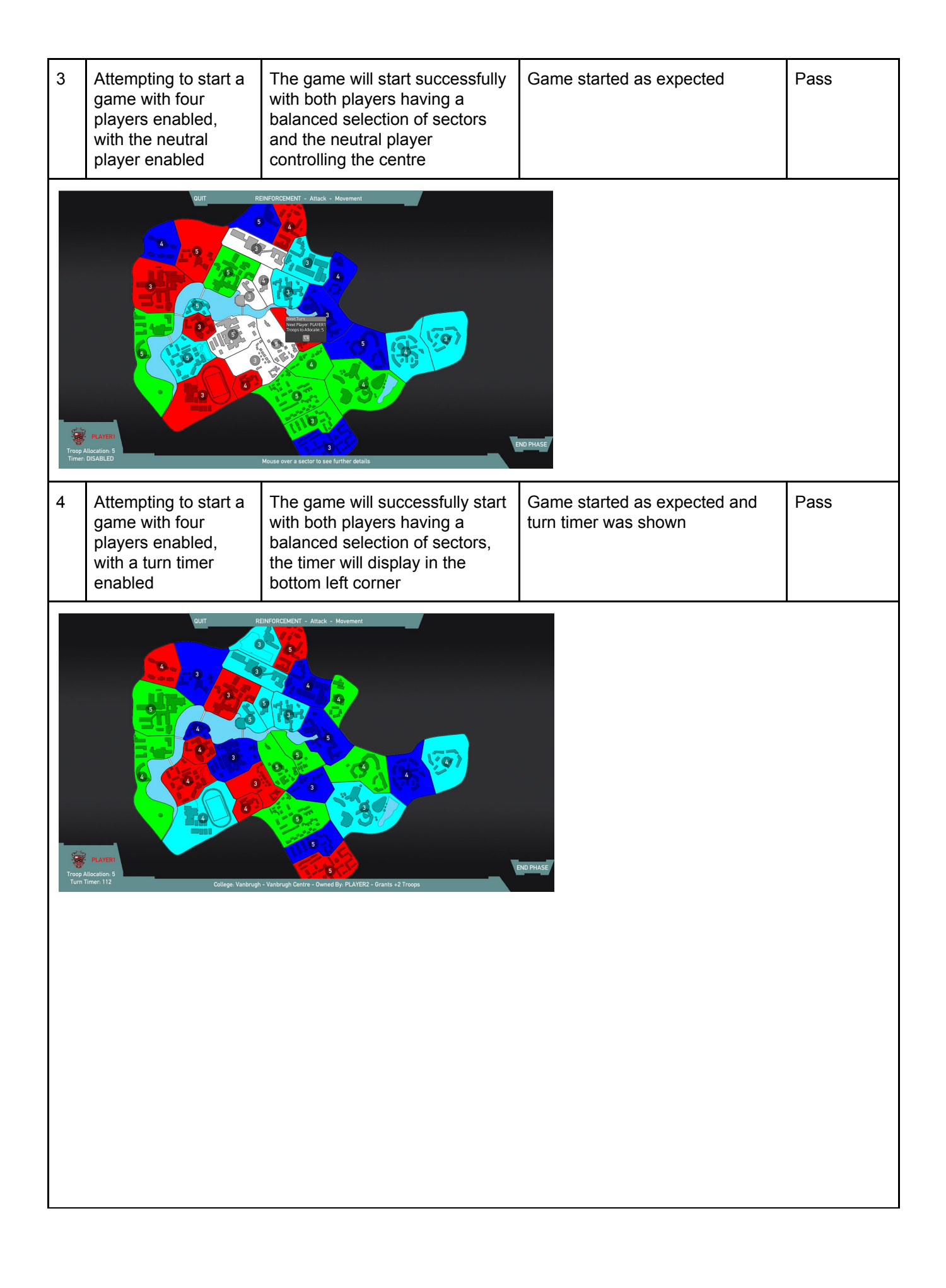

| 5     | Attempting to start a<br>game with four<br>players enabled,<br>with a turn timer and<br>a neutral player<br>enabled | The game will successfully start<br>with both players having a<br>balanced selection of sectors,<br>the neutral player will control<br>the centre and the timer will<br>display in the corner | Game started as expected and the turn timer was shown | Pass |
|-------|----------------------------------------------------------------------------------------------------|----------------------------------------------------------------------------------------------------|-------------------------------------------------------|------|
| Troop | Pure<br>Presente<br>Montanto 5<br>Interest 10                                                                       | TERFORCEMENT & Atlack & Movement                                                                                                    | END PHASE/                                            |      |

### Additional Validation Testing

| ID | Description                                                                                                    | Expected Outcome                                                                                                    | Actual Outcome                                                                                                    | Pass/Fail |
|----|----------------------------------------------------------------------------------------------------|----------------------------------------------------------------------------------------------------|----------------------------------------------------------------------------------------------------|-----------|
| 1  | Enabled two players<br>and the neutral<br>player, Set the two<br>enabled players to<br>be the same name<br>and press the start<br>game button | The game will display an error<br>explaining the issue to the<br>player                                                                                                    | The game blocked the user if the<br>names were identical, however, if<br>the names had a spacing<br>difference e.g. "Player 1" and<br>"Player 1 " it allowed it (Example<br>shows the accepted names) | Fail      |
| G  | CAME SETUP                                                                                                    |                                                                                                    |                                                                                                    |           |
|    | HUMAN PLAYER       HUMAN PLAYER       HUMAN PLAYER       NONE       NONE                                                                      | PLAYERI       (**)         LACOIN       (**)         DERWENT       (**)         DERWENT       (**)         LACOIN       (**)         PLAYERA       (**)         LACOIN       (**)         START GAME |                                                                                                    |           |
| 2  | Enabled two players<br>and the neutral<br>player. Set one<br>player to have a<br>name containing a<br>non alphanumeric<br>character           | The game will display an error<br>explaining the issue to the<br>player                                                                                                    | Dialog box was shown correctly<br>and worked as needed                                                                                                    | Pass      |
| C  | AME SETUP                                                                                                    | FLAYER1       (***)         LACUIN       ************************************                                                                                                    |                                                                                                    |           |

| 3 | Enabled two players<br>and the neutral<br>player. Set one<br>player to have a<br>name containing two<br>or less characters | The game will display an error<br>explaining the issue to the<br>player                                                                                                    | Dialog box was shown correctly<br>and worked as needed | Pass |
|---|----------------------------------------------------------------------------------------------------|----------------------------------------------------------------------------------------------------|--------------------------------------------------------|------|
| G | AME SETUP                                                                                                    | RL       (**)         LALCON       (**)         PLAYER2       (**)         DERWENT       (**)         PLAYER3       (**)         LALCON       (**)         PLAYER3       (**)         LALCON       (**)         PLAYER4       (**)         There base to bug and resolved apparentice characteristic |                                                        |      |
|   | NEUTRAL PLAYER OFF<br>TURN TIMER OFF                                                                                       | START GAME<br>BACHELOPS OF<br>DOMINATION                                                                                                    |                                                        |      |

# Game Testing

## Reinforcement Phase Testing

| ID                                                                                                    | Description                                                                                | Expected Outcome                                                                                          | Actual Outcome                                           | Pass/Fail |  |
|----------------------------------------------------------------------------------------------------|--------------------------------------------------------------------------------------------|----------------------------------------------------------------------------------------------------|----------------------------------------------------------|-----------|--|
| 1                                                                                                    | The player tries to<br>add troops to an<br>enemy tile                                      | The game will display an error<br>explaining that the player<br>cannot add troops to the tile             | The game showed the correct error and worked as expected | Pass      |  |
| Troop /<br>Timer                                                                                                    | CUT R                                                                                      | INFORCEMENT - Atlack - Movement                                                                           | DPRASE                                                   |           |  |
| 2                                                                                                    | The player tries to<br>allocate troops after<br>they have allocated<br>all possible troops | The game will display an error<br>explaining that the player has<br>no remaining troops for<br>allocation | The game showed the correct error and worked as expected | Pass      |  |
| RUT RUTCEUNT - Alus - Marrent<br>RUT RUTCEUNT - Alus - Marrent<br>RUTCEUNT - Alus - Marrent<br>RUTCEUNT - Alus - Marrent<br>RUTCEUNT - Alus - Alus - Alus - Alus - Alus - Alus - Alus - Alus - Alus - Alus - |                                                                                            |                                                                                                    |                                                          |           |  |

| 3              | When the player<br>enters the phase,<br>they are notified of<br>their troop count | A dialog box will appear<br>showing the amount of troops<br>available | Dialog box was shown correctly and worked as needed | Pass |
|----------------|-----------------------------------------------------------------------------------|-----------------------------------------------------------------------|-----------------------------------------------------|------|
| Troop<br>Timer | CUT<br>A a a a a a a a a a a a a a a a a a a a                                    | RENFORCEMENT - Attack - Movement                                      | IND PHASE                                           |      |

### Attack Phase Testing

| ID | Description                                                                                                    | Expected Outcome       | Actual Outcome                                                                                      | Pass/Fail |
|----|----------------------------------------------------------------------------------------------------|------------------------|----------------------------------------------------------------------------------------------------|-----------|
| 1  | The player tries to<br>attack from a sector<br>they don't own                                                             | Nothing should happen  | No attack arrow was shown and no functions were run                                                 | Pass      |
| 2  | The player tries to<br>attack a non<br>adjacent sector                                                                    | Nothing should happen  | The attack arrow disappeared and no functions were run                                              | Pass      |
| 3  | Player tries to attack<br>from a sector with 1<br>troop                                                                   | Nothing should happen  | No attack arrow was shown and no functions were run                                                 | Pass      |
| 4  | Player tries to attack<br>from a sector they<br>own with more than<br>1 troop to an<br>adjacent sector they<br>don't own. | Attack should commence | The attack commences, giving<br>the user a range input to select<br>number of troops to attack with | Pass      |